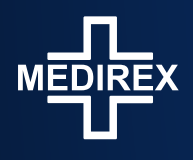

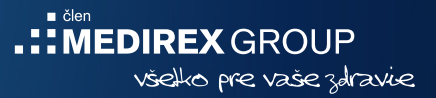

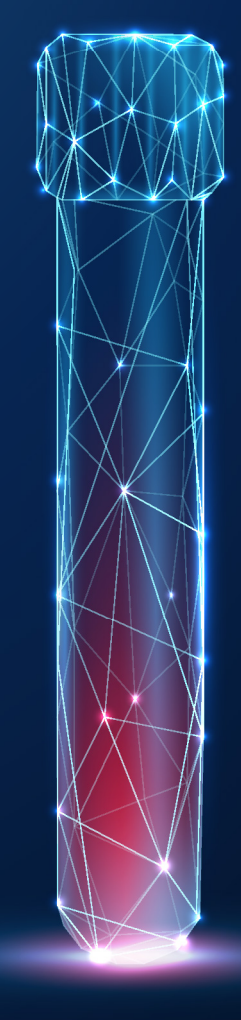

## Návod na postup objednania na www.medirex.sk/ponuka

Platný od 1.6.2022

1. Otvoríte si odkaz www.medirex.sk/ponuka a vyplníte zľavový kód. Následne klinite na tlačidlo "Uplatnit".

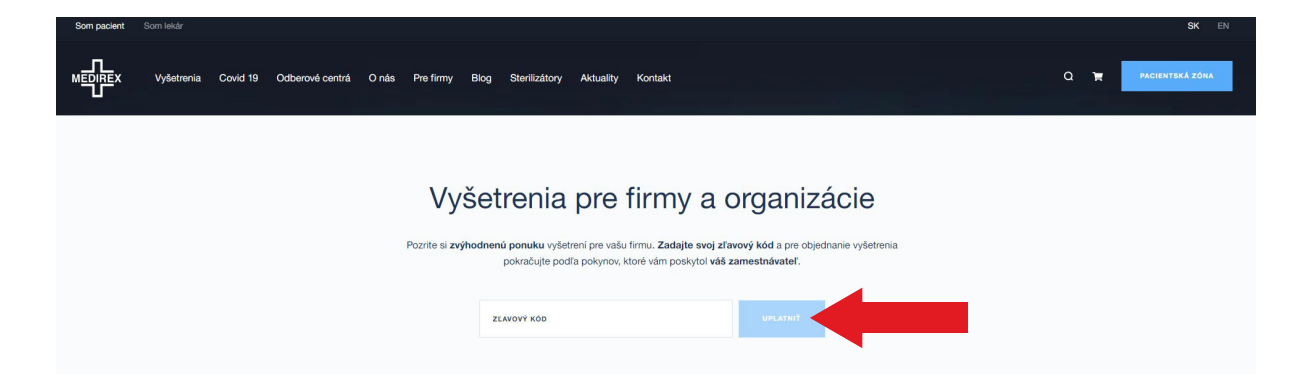

2. Po uplatnení zľavového kódu vám systém načíta ponuku vyšetrení.

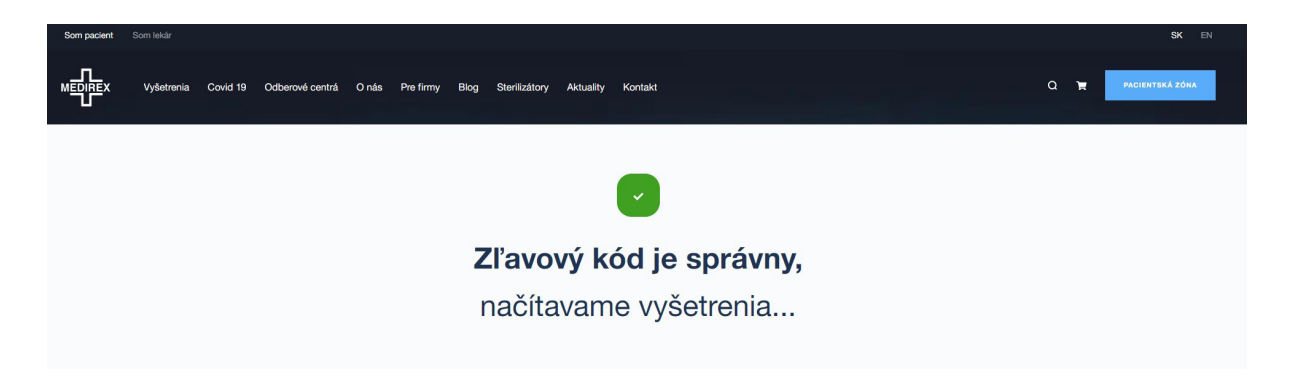

Z ponuky si zvolíte vyšetrenie a kliknite na tlačidlo "Objednat".
 V ďalšom kroku si vyberiete miesto a čas vyšetrenia.

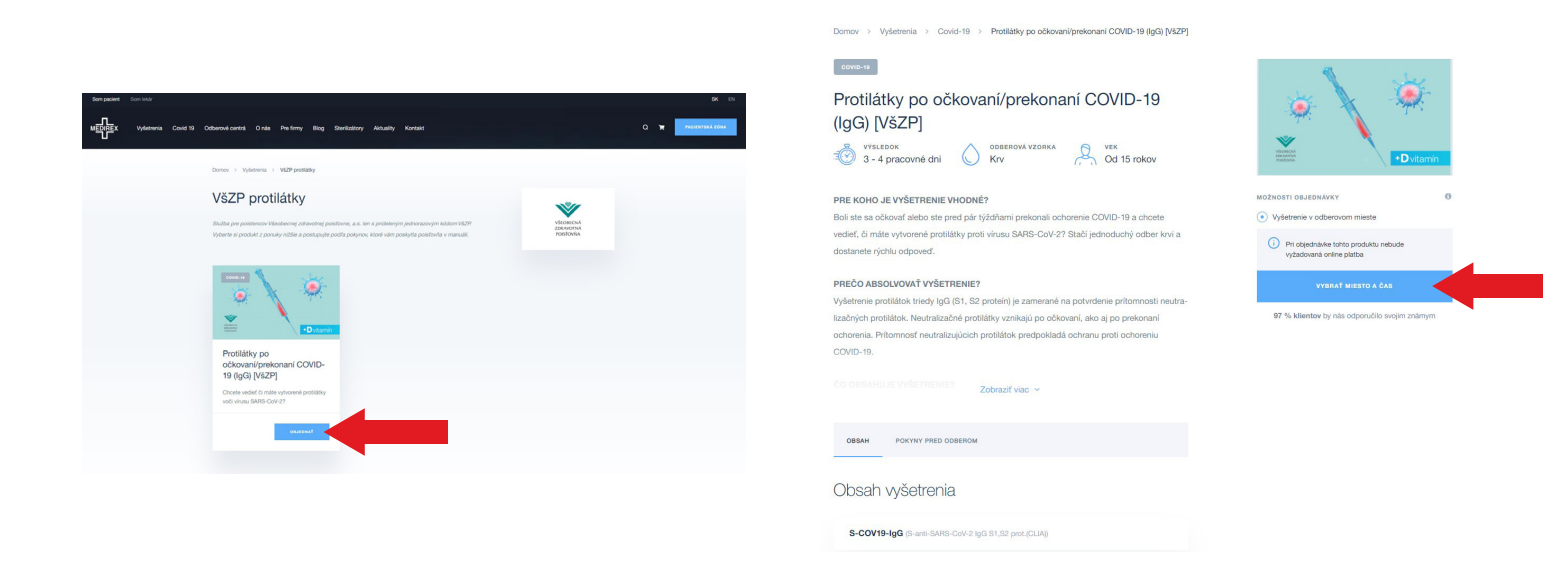

4. Zvolíte si preferované miesto, dátum a čas odberu a kliknete na tlačidlo "vložiť do košíka".

| PO        | UT                                                                                            | ST                                                                                                    | ŠТ                                                                                                    | PI                                                                                                    | so                                                                                                    | NE                                                                                                    |
|-----------|-----------------------------------------------------------------------------------------------|----------------------------------------------------------------------------------------------------|----------------------------------------------------------------------------------------------------|----------------------------------------------------------------------------------------------------|----------------------------------------------------------------------------------------------------|----------------------------------------------------------------------------------------------------|
| 30        |                                                                                               |                                                                                                    |                                                                                                    |                                                                                                    | 4                                                                                                    |                                                                                                    |
| 6         |                                                                                               | (1)                                                                                                    | (9)                                                                                                    | (10)                                                                                                    |                                                                                                    |                                                                                                    |
| (13)      | (14)                                                                                          | (15)                                                                                                    | (16)                                                                                                    | (17)                                                                                                    |                                                                                                    |                                                                                                    |
|           | <u> </u>                                                                                      |                                                                                                    | S                                                                                                    | <u> </u>                                                                                                    |                                                                                                    |                                                                                                    |
| NIE? (20) | (21)                                                                                          | (22)                                                                                                    | (23)                                                                                                    | (24)                                                                                                    |                                                                                                    |                                                                                                    |
| , S2 27   | 28                                                                                            | 29                                                                                                    | 30                                                                                                    |                                                                                                    |                                                                                                    |                                                                                                    |
| prot      |                                                                                               |                                                                                                    |                                                                                                    |                                                                                                    |                                                                                                    |                                                                                                    |
| 9:30      | 9:45                                                                                          | 10:00                                                                                                    | 10:15                                                                                                    | 10:30                                                                                                    | 10:45                                                                                                    | 11:00                                                                                                    |
|           |                                                                                               |                                                                                                    |                                                                                                    |                                                                                                    |                                                                                                    |                                                                                                    |
|           | NDN:<br>par 30<br>pro 6<br>(3)<br>(3)<br>(3)<br>(3)<br>(3)<br>(3)<br>(3)<br>(3)<br>(3)<br>(3) | DNI         30         31           pro         6         7           13         14         (14)           LEF         (27)         (28)           S2         (27)         (28)           brox | DN         00         31         1           pro         6         7         0           13         (k)         10           161         (2)         (2)           162         (2)         (2)           163         (2)         (2)           164         (2)         (2)           165         (2)         (2)           167         (2)         (2) | DN         30         31         1         2           pro         6         7         0         0           10         44         10         10           100         21         22         29           100         21         22         29           100         20         28         29           101         955         945         1000         1015 | ON         30         31         1         2         3           Dro         6         7         0         (a)         (b)         (b)           (a)         (b)         (b)         (c)         (c) </td <td>DN         30         31         1         2         3         4           pro         6         7         0         3         11         1         2         3         4           pro         6         7         0         3         10         11         11         11         11         11         11         11         11         11         11         11         11         11         11         11         11         11         11         11         11         11         11         11         11         11         11         11         11         11         11         11         11         11         11         11         11         11         11         11         11         11         11         11         11         11         11         11         11         11         11         11         11         11         11         11         11         11         11         11         11         11         11         11         11         11         11         11         11         11         11         11         11         11         11         11         11         11         <th< td=""></th<></td> | DN         30         31         1         2         3         4           pro         6         7         0         3         11         1         2         3         4           pro         6         7         0         3         10         11         11         11         11         11         11         11         11         11         11         11         11         11         11         11         11         11         11         11         11         11         11         11         11         11         11         11         11         11         11         11         11         11         11         11         11         11         11         11         11         11         11         11         11         11         11         11         11         11         11         11         11         11         11         11         11         11         11         11         11         11         11         11         11         11         11         11         11         11         11         11         11         11         11         11         11         11 <th< td=""></th<> |

 Následne sa vám vyšetrenie zobrazí v košíku a zvolíte možnosť dokončiť objednávku.

| MEDIREX Vyšetrenia Covid 19 Odberové centrá O nás Pre firmy Blog Sterilizátory Aktuality Kontakt o 🌾 President | Á ZÓNA |
|----------------------------------------------------------------------------------------------------|--------|
| 1. Košik         2. Registrácia / Prihlásenie         3. Dopiňujúce údaje         4. Zhrmutie                  |        |
| Košík                                                                                                    |        |
| Protilátky po očkovani/prekonani COVID-19 (IgG) [VSZP]                                                         |        |
| Certrálnie laboratórium Bratislava. TEST_001<br>8. jún 2022 o 9:30. Zmaníť Znášť                               |        |
| οσκοικότ οι μεσιλάνκου                                                                                         |        |
| VISA VI <u>SA</u> 🌑 🌒 🕐 Manite G Pay 📽 Pay                                                                     |        |

6. Prihláste sa do svojho účtu výberom možnosti "Prihlásiť sa". Ak ešte účet nemáte, vytvorte si novú registráciu výberom možnosti "Zaregistrovať testovanú osobu." Následne pokračujte výberom možnosti "Pokračovať na spôsob platby".

| 1. Košík                                       | 2. Registrácia / Prihlásenie                                                                                                    | 3. Spôsob platby     | 4. Zhrnutie                                                                | 1. Košik                                                                                                    | 2. Fakturačné údaje                                                                    |                                 | 3. Spôsob platby | 4                                                                                     | . Zhmutie            |
|------------------------------------------------|----------------------------------------------------------------------------------------------------|----------------------|----------------------------------------------------------------------------|----------------------------------------------------------------------------------------------------|----------------------------------------------------------------------------------------|---------------------------------|------------------|---------------------------------------------------------------------------------------|----------------------|
| Prihlásiť sa do                                | účtu testovanej osoby<br>, ktorá bude testovaná a ktorej bude doručený výsledok,                                                     | 5.<br>Cr<br>31<br>18 | lina Fizza<br>entéléne lessanérum Baltistera<br>i. máj 2022 €115<br>5.00 € | Fakturačné údaje<br>Nižšie uvedené údaje slúžia len<br>Vašich fakturačných údajov. Po r<br>Chcen nakúpť na firmu | r<br>pre vystavenie faktúry. Prosime o dôkl<br>dostaní objednávky ich už nebude m      | Jadnú kontrolu<br>rožné zmeniť. | c                | 3.3 Bitns Haza<br>Centralne laboratorium<br>31. mij 2022 8.15<br>18,60 €<br>ena spolu | Batistava<br>15,00 € |
|                                                | PRIHLÁSIT SA                                                                                                    |                      | 15,00 €                                                                    | oelé meno -<br>Martina Múdra                                                                                     |                                                                                        | ٥                               |                  |                                                                                       |                      |
| Zaregistrovať                                  | testovanú osobu                                                                                                    |                      |                                                                            | ULICA A POPULAE CIELO *<br>Mudrofiovà 97<br>MESTO *<br>Bratislava                                                | • 8                                                                                    | ©<br>80°<br>4102                |                  |                                                                                       |                      |
| POTVRD7* JEM<br>Kp3<br>dos<br>kod a vys jiky v | , ŽEVYPLŠAM ÚDUJE TESTOVANEJ OSOBY<br>v porj vlastný účet a<br>usia patří codok, ktod sa<br>ude doručený overovaci SMS<br>vjetrenia. |                      |                                                                            | Star -<br>Slovensko<br>Zašivrtušim polička potvritujem                                                           | n prečizne a udelene informovaniho sviti<br>zdovat na sudopa prater                    | 0+<br>185.,*                    |                  |                                                                                       |                      |
|                                                |                                                                                                    |                      |                                                                            | leformácie o <u>soracovaní a ochrone</u><br>Zaslaním objednávky potvrtzvjem                                      | svět po košika<br>Losobných údalov (SDPR) *<br>L že sláhlasim s obchodnými osdmienkami |                                 |                  |                                                                                       |                      |

7. V predposlednom kroku si vyberte spôsob platby. Následne kliknite na tlačidlo "Pokračovať na súhrn objednávky". Po kontrole vašich údajov potvrďte objednávku tlačidlom "Objednať s povinnosťou platby".

| 1. Košik                                                                               | 2. Fakturačné údaje 3. | Spösob platby 4                                                            | . Zhrnutie | 1. Košik                                                 | 2. Fakturačné údaje        | 3. Spôsob platby                  | 4. Zhrnutie                                                               |
|----------------------------------------------------------------------------------------|------------------------|----------------------------------------------------------------------------|------------|----------------------------------------------------------|----------------------------|-----------------------------------|---------------------------------------------------------------------------|
| Vyberte spôsob platby                                                                  |                        |                                                                            |            | Prosím, skontroluji                                      | te údaje a potvrďte objec  | dnávku                            |                                                                           |
| Online platba kartou Budete presmerovaný na platobnú bránu 2-                          | 4 Pay                  | Stites 2faza<br>Cantaine laboratorium<br>31. mij 2022 8:15<br>Mgr. Martina | Butstee    | Osobné údaje<br>Mgr. Martina                             |                            | Stitut<br>Centr<br>31. m<br>Mg: 5 | <b>a žfaza</b><br>alne laboratórium Bratislava<br>áj 2022 B:15<br>Aartina |
| Platba cez váš internet banking<br>Budita prismerovaný do rozhrana banky ktorú zvolite |                        | 15,00 ¢                                                                    |            | Rodné číslo:<br>Pri Hrubej lúke 4A.<br>Protislava 841 02 | martina@gmail.com          | 15,00                             | ¢                                                                         |
| 🔿 Tatrabanka                                                                           | Ille                   | Cena spolu                                                                 | 15,00 €    | SK                                                       |                            | Cena spolu                        | 15,00 €                                                                   |
| <ul> <li>Slovenská sporihelňa.</li> </ul>                                              | SLOVENSKA 🖨            |                                                                            |            | ZHON                                                     |                            |                                   |                                                                           |
| 🔿 Vüß Barka                                                                            | 🔁 VÜB BANKA            |                                                                            |            | Fakturačná adresa                                        |                            |                                   |                                                                           |
| Połtowi banka                                                                          | Operative              |                                                                            |            | Mudroňová 97<br>Bratislava                               |                            |                                   |                                                                           |
| O UniCredit                                                                            | SunCredit .            |                                                                            |            | 841 02<br>Slovensko                                      |                            |                                   |                                                                           |
| O Viamo                                                                                | © VIANO                |                                                                            |            | Zmeniť                                                   |                            |                                   |                                                                           |
|                                                                                        |                        |                                                                            |            |                                                          |                            |                                   |                                                                           |
| POKRAČOVAT NA                                                                          | SUHRN OBJEDNÁVKY       |                                                                            |            | ORJ                                                      | EDNAT S POVINNOSTOU PLATBY |                                   |                                                                           |
| SPĂŤ NA FAK                                                                            | TURAČNÉ ÚDAJE          |                                                                            |            |                                                          | SPÁŤ NA SPÔSOB PLATBY      |                                   |                                                                           |

V prípade potreby si vybraný termín odberu môžete vo vašej pacientskej zóne jedenkrát zmeniť. Ak budete mať akékoľvek ťažkosti pri objednávaní, prosím, kontaktujte Klientske centrum Medirex na bezplatnom telefónnom čísle **0800 400 800** v pracovných dňoch od 7.00 do 16.30 hod.